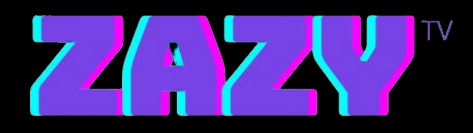

## Zazy TV Software Installation Steps for Windows

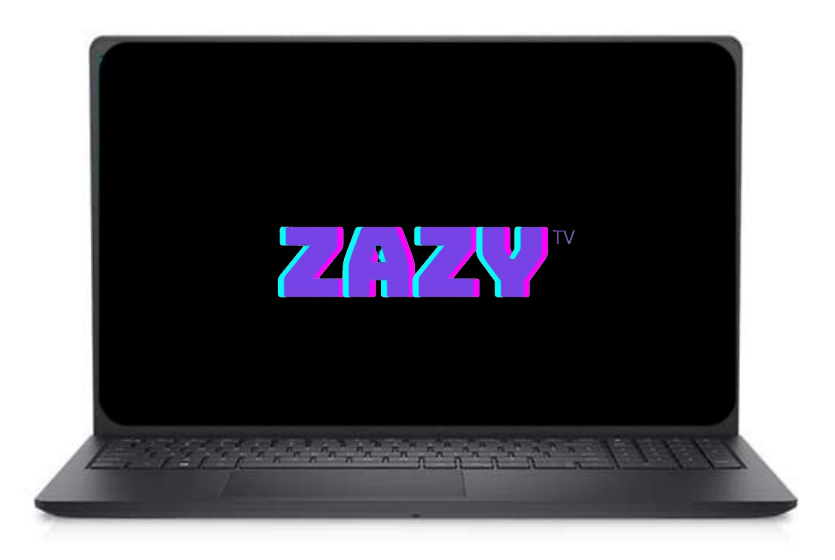

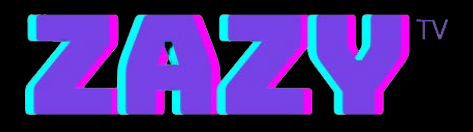

## **STEPS:**

- 1. Go to: https://zazytv.com/downloads/win/ZazyTv-1.2.1.exe
- 2. After the app is done downloading, open it and use the Username and Password sent to your E-mail to login
- 3. Enjoy :)